### Peruskoulun pienryhmäisten uskontojen etäopetus

#### Kirjautuminen etätunnille tietokoneella

- Mene osoitteeseen <u>www.turku.fi/etaopetus</u>
- Jos et ole aiemmin ladannut Adobe Connect -sovellusta, lataa se nyt sivun alalaidasta kohdasta Adobe Connect -sovelluksen asentaminen (1)
- Valitse sivulta oikea linkki sen oppiaineen ja opettajan kohdalta, jonka oppitunti on alkamassa (2)
- Varmista kirjautumisruudussa, että valittuna on Guest (3)
- Kirjoita etunimesi Name-kenttään (4)
- Paina Enter Room (5)
- Sivuston pitäisi kysyä "Avataanko Adobe Connect", paina "Avaa Adobe Connect" (6)
- Etähuone avautuu

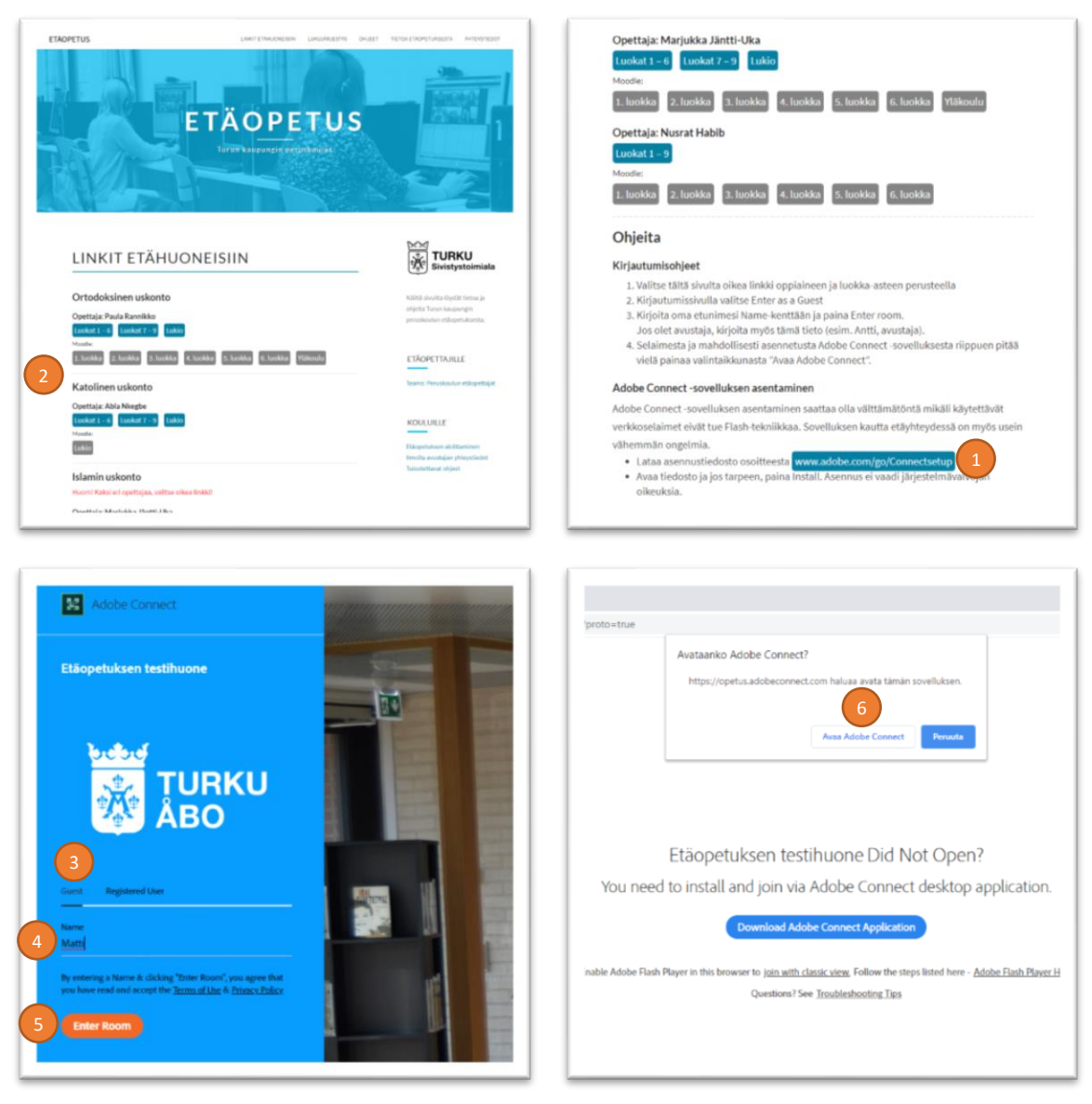

## Peruskoulun pienryhmäisten uskontojen etäopetus

### Kirjautuminen etätunnille koulun omistamalla iPadilla

- Jos iPadillesi ei ole asennettu Adobe Connect -sovellusta:
  - Avaa sovellus Apps@Work
  - Etsi Apps@Workista sovellus Adobe Connect ja paina Install (1)
  - o Odota, että Adobe Connect asentuu
- Avaa Safari-selain ja mene osoitteeseen <u>www.turku.fi/etaopetus</u>
- Valitse sivulta oikea linkki sen oppiaineen ja opettajan kohdalta, jonka oppitunti on alkamassa (2)
- Varmista kirjautumisruudussa, että valittuna on Guest (3)
- Kirjoita etunimesi Name-kenttään (4)
- Paina Enter Room (5)
- Paina napista Open Adobe Connect (6)
- Etähuone avautuu

\_

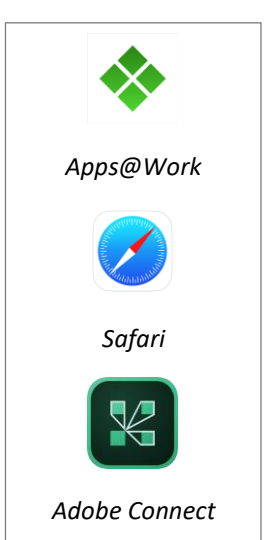

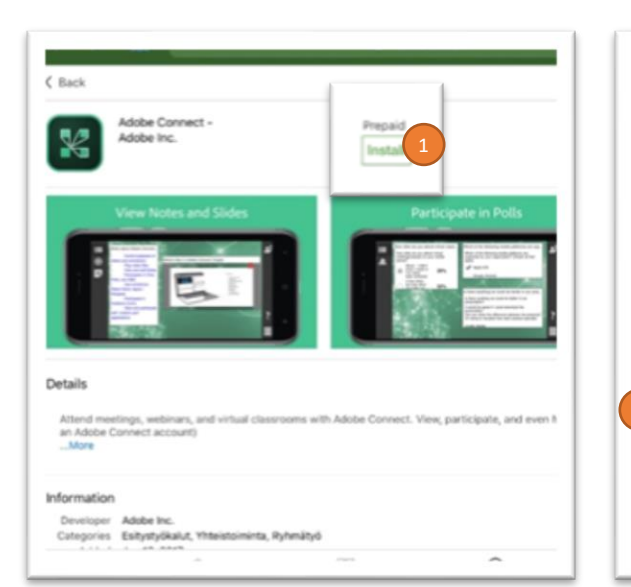

| ACTE TOS                                                                                                | Trace Landbolling       | and the state of the | setti disetseri patta setti dati                                                             |
|----------------------------------------------------------------------------------------------------|-------------------------|----------------------|----------------------------------------------------------------------------------------------|
| E                                                                                                    | Ä O P E                 | TUS                  |                                                                                              |
| LINKIT ETÄHUONEIS                                                                                       | iin                     |                      | TURKU<br>Biristystoimiala                                                                    |
| Ortodoksinen uskonto<br>Opettaja: Paula Rannikko<br>Luokati 11 gi Luokat 7 m Lakio                      |                         |                      | Skillik slovika Nytht tietsa ja<br>shjeka Turuv kaspangin<br>persolasika dar etiopetukienta. |
| Mander<br>Likelike 2. beske 3. beske 4. beske<br>Katolinen uskonto                                      | s. koskka 🛛 E. koskka 🦻 | likoutu              | ETÄOPETTAJILLE<br>Trans: Psrutkovkin etkopettajat                                            |
| Opettaja: Abla Ningbe<br>Lookat 1:-0 Laokat 7:-5 Lakio<br><sup>Agaala</sup> :                           |                         |                      | KOULUILLE<br>Etiopetaiseen akoltamiseen<br>tervalta assottajan yhteyötkeiset                 |
| Islamin uskonto<br>Huoni Raksi eli opettajaa, valitae elken linkkil<br>Paustivis-Massiokis-Mustil Jikos |                         |                      | Turisoffictured object                                                                       |

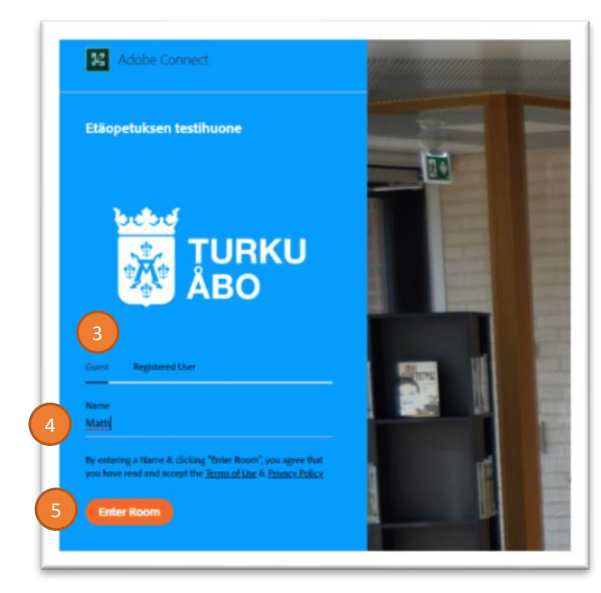

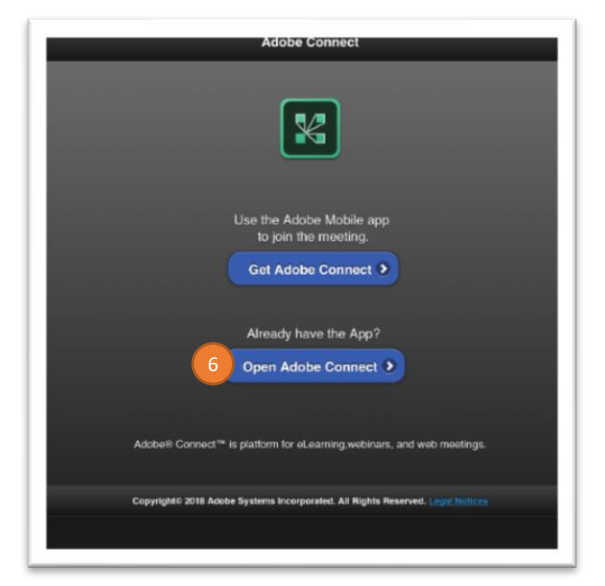

# Peruskoulun pienryhmäisten uskontojen etäopetus

### Kirjautuminen etätunnille omalla iPadilla

- Jos iPadillesi ei ole asennettu Adobe Connect -sovellusta:
  - $\circ \quad \text{Avaa sovellus App Store} \\$
  - Asenna App Storesta sovellus Adobe Connect (1)
- Avaa Safari-selain ja mene osoitteeseen <u>www.turku.fi/etaopetus</u>
- Valitse sivulta oikea linkki sen oppiaineen ja opettajan kohdalta, jonka oppitunti on alkamassa (2)
- Varmista kirjautumisruudussa, että valittuna on Guest (3)
- Kirjoita etunimesi Name-kenttään (4)
- Paina Enter Room (5)

\_

-

- Paina napista Open Adobe Connect (6)
- Etähuone avautuu

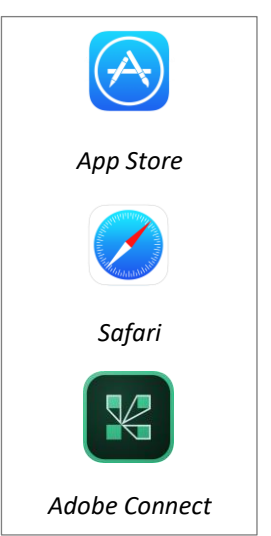

|                                                                                                    |                                                                                                    | Thermonic tenders and an experimentation of the second strength of the second strength of t |
|----------------------------------------------------------------------------------------------------|----------------------------------------------------------------------------------------------------|----------------------------------------------------------------------------------------------------|
| Adobe Connect<br>Adobe inc.<br>a 1<br>17 * * \$ \$ \$ \$ NVB 4+                                                                                                    |                                                                                                    | TUS                                                                                                    |
| N3 annota Uniteramenta na<br>utta Versión<br>ded support for Microsoft Active Directory Federation Services (ADFS) single sign-on<br>(KAR) Versión<br>SO)                                                                                                    | Nacoria<br>A & diffusion<br>No 270                                                                                                    | EM .                                                                                                    |
| sikatselu                                                                                                    | LINKIT ETÄHUONEISIIN                                                                                                    | ジャップ<br>Sivistystoimial                                                                                                    |
| View Video and Screenshoring View Notes and Sides                                                                                                    | Ortodoksinen uskonto                                                                                                    | Kälitä sivaita löytät tietoa ja                                                                                                    |
|                                                                                                    | Opettaja: Paula Rannikko                                                                                                    | otijelta Turur kaupangin<br>peruskustar etšopetskoetta,                                                                                                    |
|                                                                                                    |                                                                                                    |                                                                                                    |
|                                                                                                    | 2 Exceller Exceller Exceller Exceller Exceller (Exceller (Exceller | ЕТАОРЕТТАЛШЕ                                                                                                    |
|                                                                                                    | Katolinen uskonto                                                                                                    | Tejanis Peruskaulun etilopettaj                                                                                                    |
|                                                                                                    | Luckat 1 - 6 Luckat 7 - 9 Lukio                                                                                                    | KOULUILLE                                                                                                    |
|                                                                                                    | There are a second second seco | Etärpetarsen alsittaminen                                                                                                    |
|                                                                                                    | Islamin uskonto                                                                                                    | Telephone and the set                                                                                                    |
| I meetings webinars and virtual classrooms with Adobe Connect. View                                                                                                    | Hutomi Kakal eri opertajaa, valtse erikea finkkil                                                                                                    |                                                                                                    |
|                                                                                                    |                                                                                                    |                                                                                                    |
| 32 Adobe Connect                                                                                                    | Adobe Conr                                                                                                    | rect                                                                                                    |
| Adobe Connect                                                                                                    | Adobe Cont<br>Lise the Adobe M<br>to join the me<br>Get Adobe Co                                                                                                    | obile app<br>eting.                                                                                                    |
| Adobe Connect   Etbopetuksen testihuone   District Connect   TURKU   District Connect     District Connect           District Connect <td>Adobe Con<br/>Lise the Adobe M<br/>to join the ma<br/>Get Adobe Co<br/>Already have th<br/>Open Adobe C</td> <td>obile app<br/>eting.<br/>mnect &gt;<br/>e App?</td> | Adobe Con<br>Lise the Adobe M<br>to join the ma<br>Get Adobe Co<br>Already have th<br>Open Adobe C                                                                                                    | obile app<br>eting.<br>mnect ><br>e App?                                                                                                    |
| Adobe Connect   table:   table:     table:          <                                                                                                    | Adobe Con<br>Lise the Adobe M<br>to join the mail<br>Get Adobe Co<br>Already have th<br>Open Adobe C                                                                                                    | obile app<br>eting.<br>mnect ><br>e App?                                                                                                    |